# COMMANDER SUR LA BOUTIQUE EN LIGNE DE L'AVENTURE MICHELIN

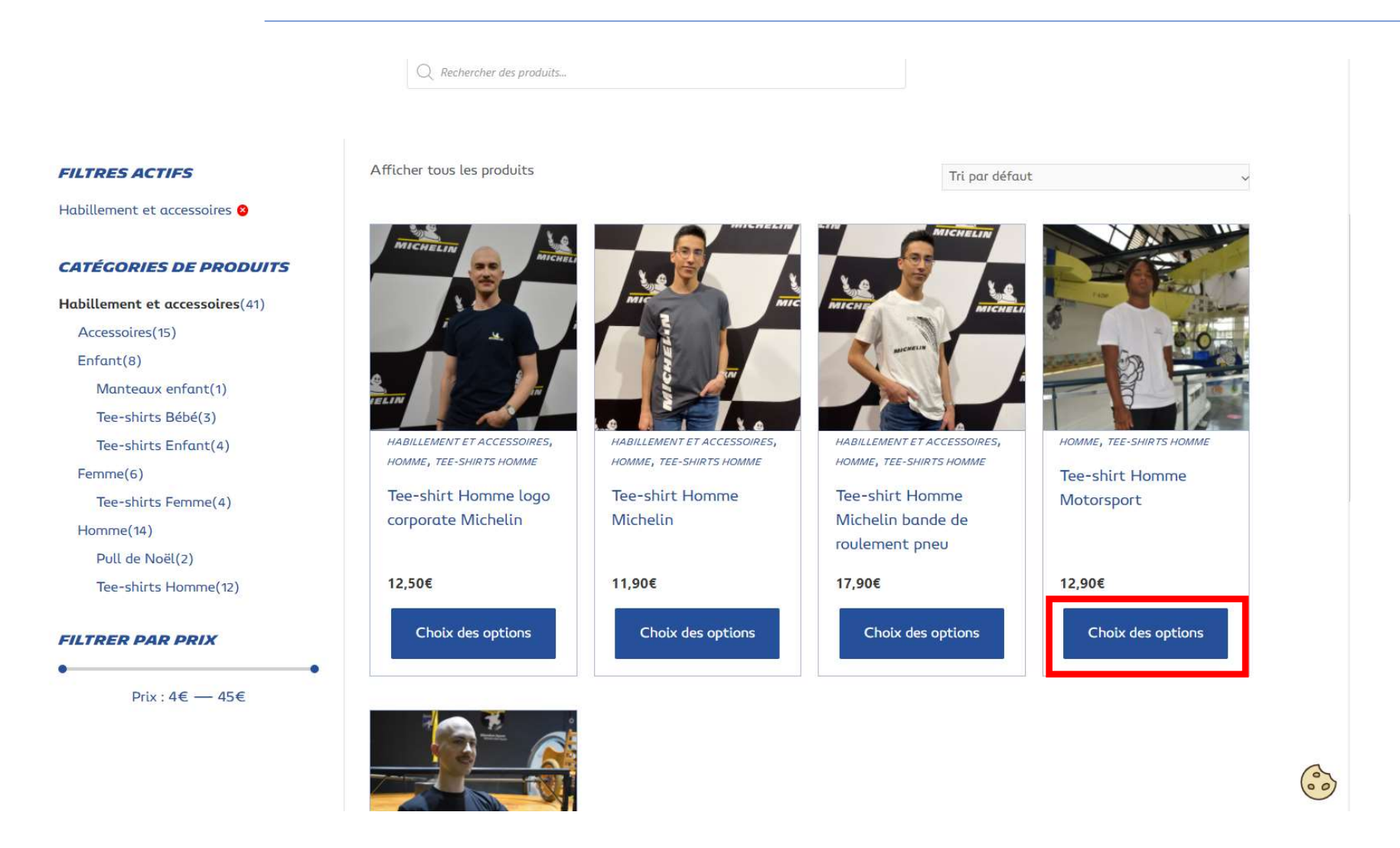

Choisir le produit souhaité  $\rightarrow$  Cliquer sur choix des options (couleur, taille) ou directement sur Ajouter au panier si pas d'option à choisir

Choose the desired product  $\rightarrow$  Click on "Choix des options" (color, size) or directly on "Ajouter au panier" if no option to choose

# LA BOUTIQUE DE L'AVENTURE MICHELIN

Q Rechercher des produits...

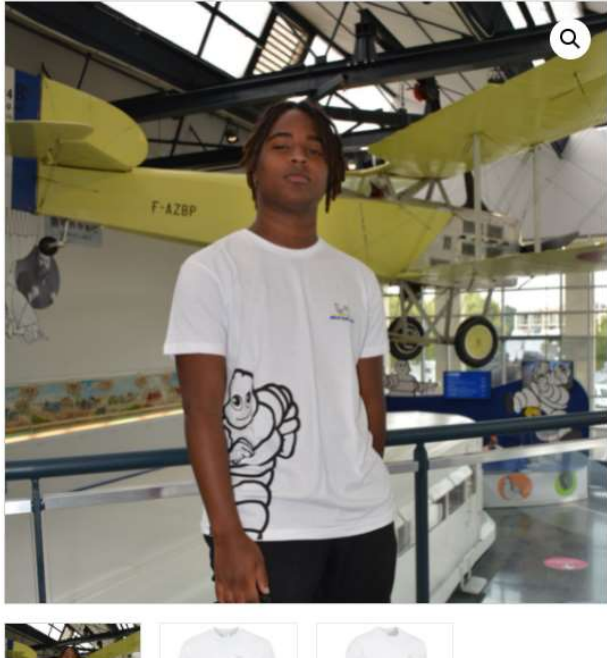

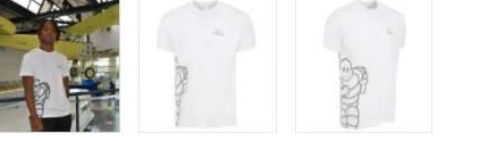

Accueil / Habillement et accessoires / Homme / Tee-shirts Homme / Tee-shirt Homme Motorsport

## Tee-shirt Homme Motorsport

### 12,90€

Tee shirt Homme manches courtes avec Bibendum qui court sur un côté et le logo Michelin sur la poitrine.

00

| helelowe option    |  |
|--------------------|--|
| Choisir une option |  |
| S                  |  |
| M                  |  |
| L                  |  |
| XL                 |  |
| XXL                |  |

Catégorie : Homme, Tee-shirts Homme

# Choisir dans le menu déroulant la taille / ou couleur souhaitées

Choose from the drop-down menu the desired size / or color

# LA BOUTIQUE DE L'AVENTURE MICHELIN

Q Rechercher des produits...

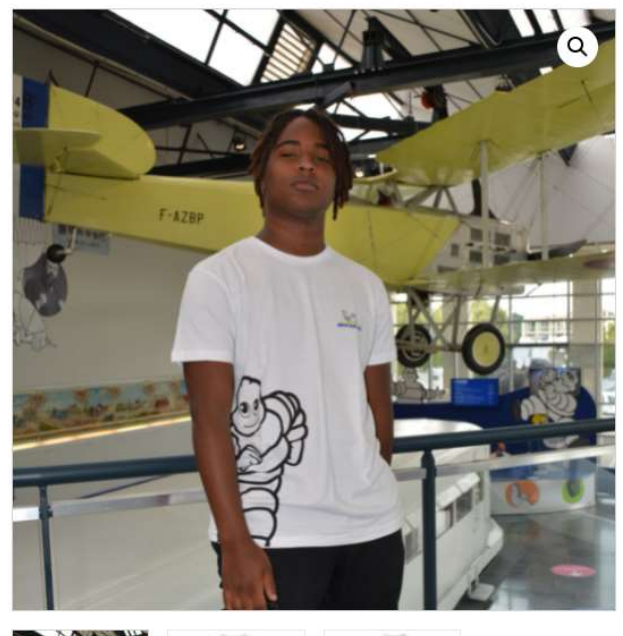

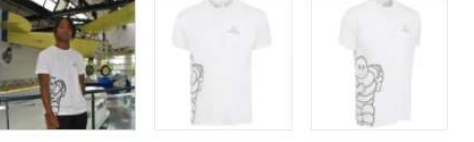

Accueil / Habiliement et accessoires / Homme / Tee-shirts Homme / Tee-shirt Homme Motorsport

### **Tee-shirt Homme Motorsport**

### 12,90€

Tee shirt Homme manches courtes avec Bibendum qui court sur un côté et le logo Michelin sur la poitrine.

| Μ     |    |   | ~                    |
|-------|----|---|----------------------|
| FFACI | ER |   |                      |
| -     | 1  | + | AJOUTER AU<br>PANIER |

60

Catégorie : Homme, Tee-shirts Homme

Cliquer sur Ajouter au panier

Click on « Ajouter au panier »

60)

# LA BOUTIQUE DE L'AVENTURE MICHELIN

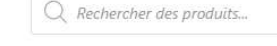

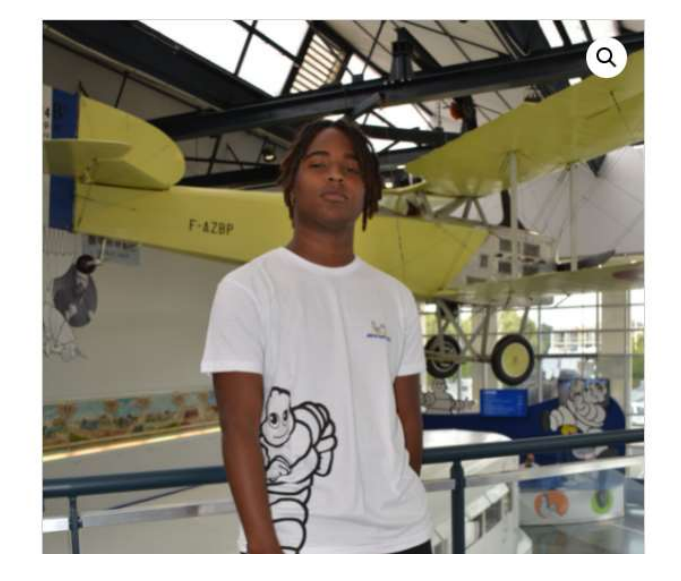

Accueil / Habillement et accessoires / Homme / Tee-shirts Homme / Tee-shirt Homme Motorsport

### Tee-shirt Homme Motorsport

### 12,90€

Tee shirt Homme manches courtes avec Bibendum qui court sur un côté et le logo Michelin sur la poitrine.

| Taille   | e  |   |                      |
|----------|----|---|----------------------|
| М        |    |   | ~                    |
| EFFACI   | ER |   |                      |
| <u>a</u> | 1  | + | AJOUTER AU<br>PANIER |

Un message au-dessus s'affiche pour confirmer que l'article a été ajouté au panier → pour finaliser l'achat, cliquer sur Voir le panier

A message above is displayed to confirm that the item has been added to the basket  $\rightarrow$  to complete the purchase, click on "Voir le panier"

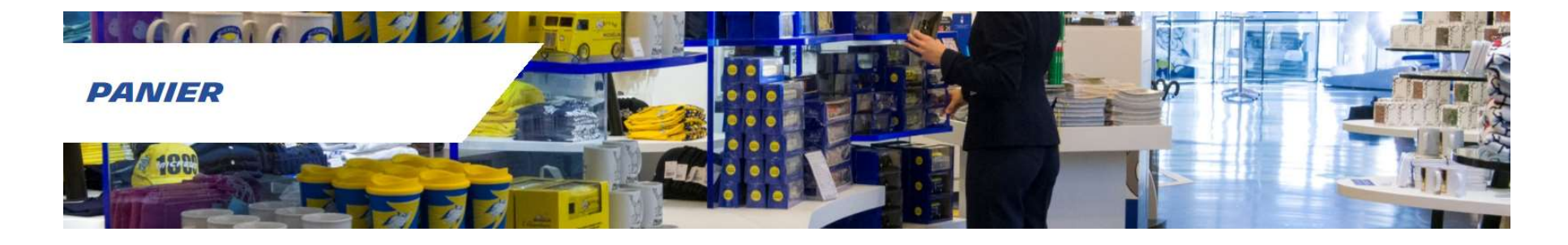

|           | Produit                        | Prix         | Quantité             | Sous-total           |
|-----------|--------------------------------|--------------|----------------------|----------------------|
| $\otimes$ | Tee-shirt Homme Motorsport – M | 10,75€       | - 1 +                | <b>10,75€</b> (H.T.) |
|           |                                |              | METTRE À JOU         | R LE PANIER          |
|           |                                | Total panier |                      |                      |
|           |                                | Sous-total   | <b>10,75€</b> (H.T.) |                      |
|           |                                | TVA 20%      | 2,15€                |                      |
|           |                                | Total        | 12,90€               |                      |
|           |                                |              | Valider la command   | e                    |
|           |                                |              |                      |                      |

6

Le panier s'affiche -> après vérification de la commande, cliquer sur Valider la commande

The basket is displayed  $\rightarrow$  after checking the order, click on "Valider la commande"

Déjà client ? Cliquez ici pour vous connecter

| Prénom *                         | Nom *                                    |   |
|----------------------------------|------------------------------------------|---|
| Ĩ                                |                                          |   |
| Nom de l'entreprise (facultatif) |                                          |   |
| Pays/région *                    |                                          |   |
| France                           |                                          | × |
| Numéro et nom de rue *           |                                          |   |
| Numéro de voie et nom de la ru   | e                                        |   |
| Bâtiment, appartement, lot, etc. | (facultatif)                             |   |
| Ville *                          |                                          |   |
|                                  |                                          |   |
| Code postal *                    |                                          |   |
|                                  |                                          |   |
| Téléphone *                      |                                          | î |
| Adrarca da marragania *          |                                          |   |
| Adresse de messagerte            |                                          |   |
| Créer le mot de passe du compt   | e *                                      |   |
| Mot de passe                     |                                          |   |
|                                  |                                          |   |
| Notes de commande (facultati     | ;)                                       |   |
| Commentaires concernant vot      | re commande, ex : consignes de livraison |   |

| Produit                              | Sous-total           |
|--------------------------------------|----------------------|
| ee-shirt Homme Motorsport -          | 10,75€               |
| / × 1                                | (H.T.)               |
| Sous-total                           | 10,75€               |
|                                      | (H.T.)               |
| rva 20%                              | 2, <mark>1</mark> 5€ |
| Total                                | 12,90€               |
| Casta basaria 💽 mu                   |                      |
| Daulib and                           |                      |
| D Paglib map                         |                      |
| J'ai lu et j'accepte les conditions  | générales *          |
| J'ai lu et j'accepte la Politique de | confidentialité      |
|                                      |                      |
| COMMANDE                             | 2                    |
| COMMANDE                             | 2                    |
| COMMANDE                             | 2                    |
| COMMANDE                             | 2                    |
| COMMANDE                             | 2                    |
| COMMANDE                             | 2                    |
| COMMANDE                             | 2                    |
| COMMANDE                             | 2                    |
| COMMANDE                             | 2                    |
| COMMANDER                            | 2                    |

Si vous avez déjà effectué un achat sur notre boutique en ligne, cliquez ici pour vous connecter avec vos identifiants

*If you have already made a purchase on our online store, click here to log in with your ID* 

Si vous n'avez jamais effectué d'achat sur notre boutique, remplissez tous les champs obligatoires pour créer votre compte

*If you have never made a purchase from our store, complete all the required fields to create your account* 

#### Détails de facturation

| Prénom *                              | Nom *                                 |
|---------------------------------------|---------------------------------------|
| Nom de l'entreprise (facultatif)      |                                       |
| Pays/région *                         |                                       |
| France                                | *                                     |
| Numéro et nom de rue *                |                                       |
|                                       |                                       |
| Bâtiment, appartement, lot, etc. (fac | ultatif)                              |
| Ville *                               |                                       |
| Clermont-Ferrand                      |                                       |
| Code postal *                         |                                       |
| 63100                                 |                                       |
| Téléphone *                           |                                       |
|                                       |                                       |
| Adresse de messagerie *               |                                       |
|                                       |                                       |
|                                       |                                       |
| Notes de commande (facultatif)        |                                       |
| Commentaires concernant votre co      | mmande, ex. : consignes de livraison. |

#### Votre commande

| Produit                                        | Sous-total                                                                                                    |
|------------------------------------------------|----------------------------------------------------------------------------------------------------|
| Tee-shirt Homme<br>Motorsport - M<br>× 1       | <b>10,75€</b> (H.T.)                                                                                                    |
| Sous-total                                     | <b>10,75€</b> (H.T.)                                                                                                    |
| Expédition                                     | <ul> <li>Colissimo sans<br/>signature:</li> <li>6,71€<br/>(H.T.)</li> </ul>                                                                                                  |
|                                                | ○ Retrait à l'Aventure<br>Michelin                                                                                                    |
|                                                | <ul> <li>Colis Verts:</li> <li>9,00€</li> <li>(H.T.)</li> <li>Pour toute commande avant<br/>midi (les jours ouvrés),<br/>livraison possible dans<br/>l'après-midi</li> </ul> |
|                                                | O Mondial Relay:<br>3,67€<br>(H.T.)                                                                                                    |
| TVA 20%                                        | 3,49€                                                                                                    |
| Total                                          | 20,95€                                                                                                    |
| <ul> <li>Carte band</li> <li>Paylib</li> </ul> | caire 💽 VISA 🌑                                                                                                    |
| 🗌 J'ai lu et j'aa                              | ccepte les conditions générales *                                                                                                    |
|                                                | COMMANDER                                                                                                    |

Les frais de livraison sont calculés automatiquement selon le produit et votre localisation – choisir le mode de livraison souhaité (pour toute commande livrée à l'étranger, Colissimo obligatoire)

Delivery costs are calculated automatically depending on the product and your location - choose the desired delivery method (for any order delivered abroad, you can only choose Colissimo)

# Choisir le mode de paiement souhaité

Choose the desired payment method

Cocher pour accepter les conditions générales et la Politique de confidentialité Cliquer sur commander

Check to accept the terms and conditions and the Privacy Policy Click on order

#### Payer par carte bancaire

#### Informations de paiement

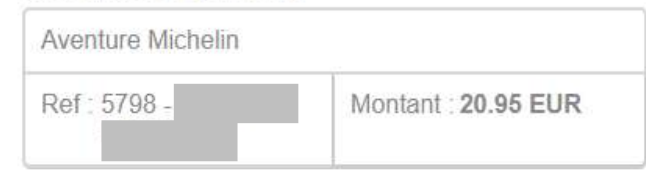

Informations de la carte bancaire

| Erreur de saisie    | VISA  |
|---------------------|-------|
| (Mois 🔹 Année 🔹 CVV | ) 🛛 🗖 |
| Payer               | A     |

retourner vers la boutique

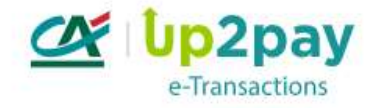

MPAD\$ 5.5 version 1.0.0

Commerce : France

SI votre banque adhère au programme de sècurisation des palements Veritied by Vies ou SecureCode Mastercard après avoir cliqué aur « VALICER », vous verrez alors un nouvel ècran s'atflicher, invitant à vous authentifier avec un code different de votre « code confidentiel carte ». Vous êtes automatiquement redirigé vers la plateforme de paiement par CB Remplir le numéro de carte, la date de fin de validité et les CVV (derniers chiffres au dos de votre carte) Cliquer sur payer

Selon votre banque, vous pourrez être redirigé vers une vérification de sécurité à l'aide d'un code. Celle-ci est nécessaire afin de valider votre commande.

You are automatically redirected to the payment platform by credit card

Fill in the card number, expiry date and CVVs (last digits on the back of your card) Click on « Payer »

Depending on your bank, you may be redirected to a security check using a code. This is mandatory to validate your order.

Une fois la commande validée, vous recevez un email de confirmation de commande sur votre boîte mail.

Once the order is validated, you will receive an order confirmation email in your mailbox.